# 1.健幸DX手帳のインストールと初期設定の方法

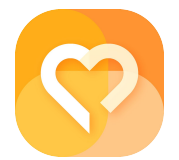

スマートフォンでQRコードを読み取る、あるいは、スマートフォンで Web アプリを起動し、「健幸DX手帳」を検索。 いずれかの方法でアプリをインストールしてください。

方法1:スマートフォンで読み取る QRコードはコチラ

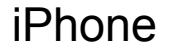

App Store

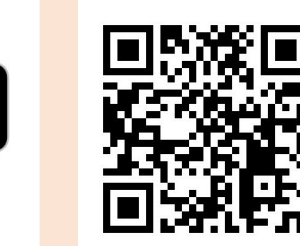

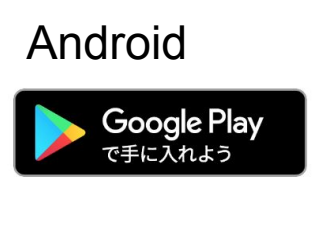

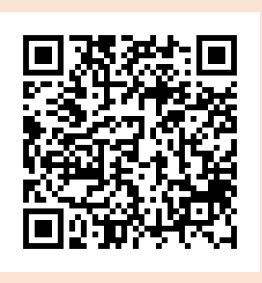

方法2:Webアプリの検索窓に「健幸 DX手帳」と入れて検索してインストール。

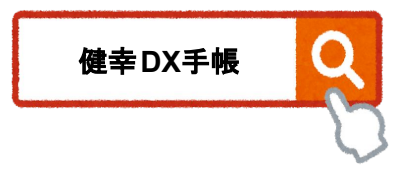

### 2.新規登録の方法

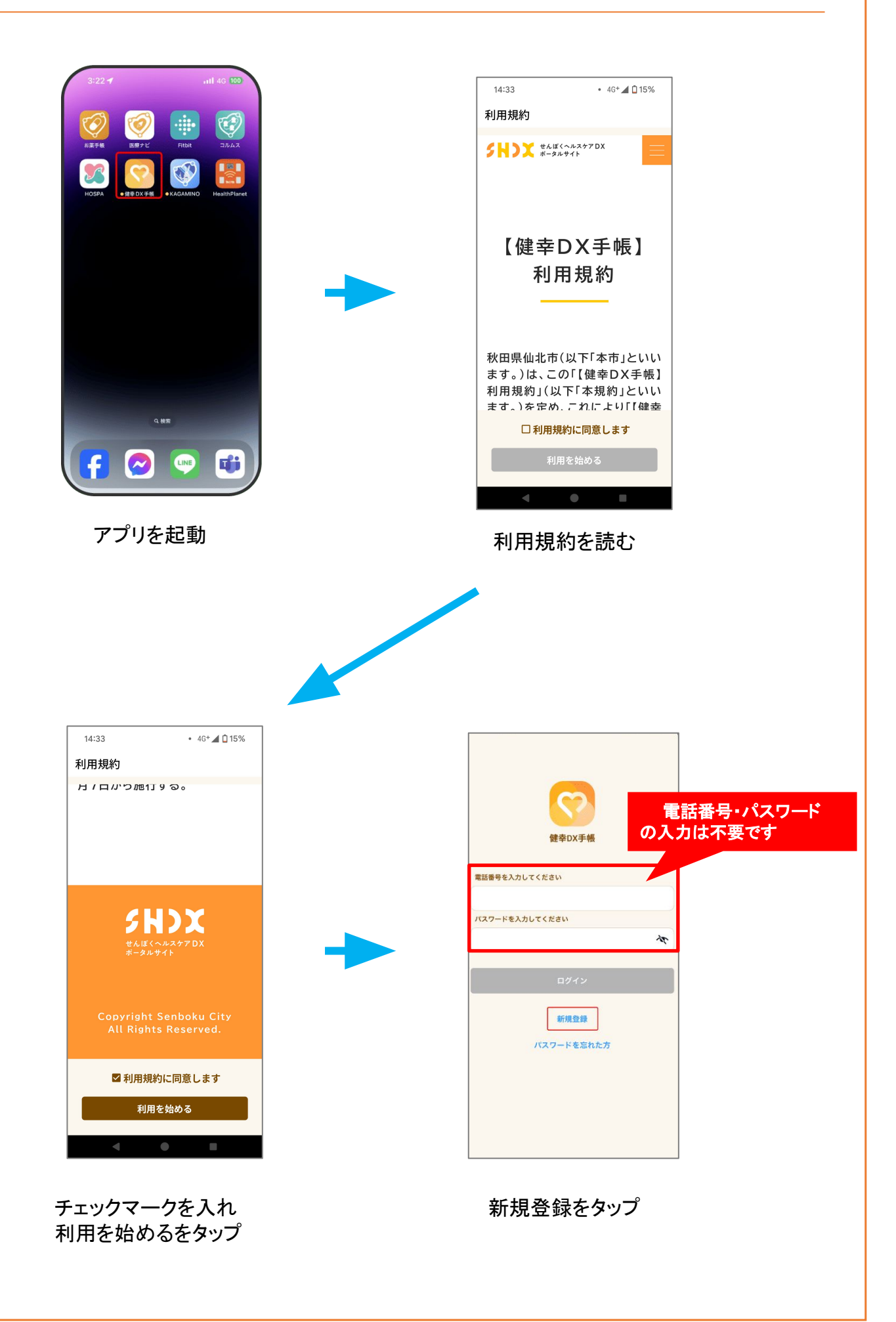

# 3.基本情報の登録

| ・・・・・・・・・・・・・・・・・・・・・・・・・・・・・・・・・・・・                                                                                                    | 14:19 🛛 🕏 8 8 1 📼                                                                            | 14-21 回を調道員<br>モーアカウント作成          | D |
|----------------------------------------------------------------------------------------------------|----------------------------------------------------------------------------------------------|-----------------------------------|---|
| 基本情報を入力してください。       基本情報を入力してください。         図3 お名前(カナ)       通用         203 お名前(カナ)       花子         セイ       203 お名前(カナ)         セイ       ママダ         メイ       101         欧 性別       102         文性       203 仕別         欧 生年月日       1991年07月25日         公期用ニックネーム       公期用ニックネーム |                                                                                              |                                   |   |
| 単田         名         図 お名前 (カナ)         ゼイ         ゼイ         メイ         図 性別         図 生年月日         図 生年月日         1991年07月25日         公期用ニックネーム                                                                                                    | 基本情報を入力してください。<br>233 お名前                                                                    | 基本情報を入力してください。<br><b> 逐</b> 2 お名前 |   |
| 福子         第 5名前 (カナ)         隆石         秋石         秋石         第 世別         第 世年月日         第 世年月日         1991年07月25日         公園用ニックネーム                                                                                                    | 生                                                                                            | 山田                                |   |
| 図 お名前 (カナ)       図 お名前 (カナ)         ビゴ       ヤマダ         パナコ       パナコ         図 性別       図 性別         変 性別       女性         図 生年月日       1991年07月25日         公期用ニックネーム       公期用ニックネーム                                                                                               | 8                                                                                            | 花子                                |   |
| ママダ     ヤマダ       ペイ     ハナコ       図1 性別     2021 性別       文性     2021 生年月日       2031 生年月日     1991年07月25日       2031 出ーックネーム     公開用ニックネーム                                                                                                    | 33. お名前(カナ)                                                                                  | 83 お名前 (カナ)                       |   |
| ハナコ       第2 性別       第3 性別       第3 性第月日       第3 生年月日       1991年07月25日       公開用ニックネーム                                                                                                    | 27                                                                                           | ヤマダ                               |   |
| 32 性別     23 性別       32 性別     女性       32 生年月日     23 生年月日       33 生年月日     23 生年月日       1991年07月25日     公開用ニックネーム                                                                                                    | 44                                                                                           | ハナコ                               |   |
|                                                                                                    | 291 性別                                                                                       | <b>※</b> 源 性別                     |   |
| 図 生年月日     233 生年月日       1991年07月25日       週用ニックネーム                                                                                                    | >                                                                                            | 女性                                |   |
| 1991年07月25日<br>第月ニックネーム 公開用ニックネーム                                                                                                    | 如此,如果你们的问题,我们的问题,我们的问题,我们的问题,我们的问题,我们就不是我们的问题。"<br>第39章 你们的问题,我们就是我们的问题,我们就是我们的问题,我们就是我们的问题。 | 1837 生年月日                         |   |
| 2開用ニックネーム 公開用ニックネーム                                                                                                    |                                                                                              | 1991年07月25日                       |   |
|                                                                                                    | 3開用ニックネーム                                                                                    | 公開用ニックネーム                         |   |

名前・ふりがな・性別・生年月日の必須項目を入力し、「次へ」をタップ

### 4.パスワードの設定

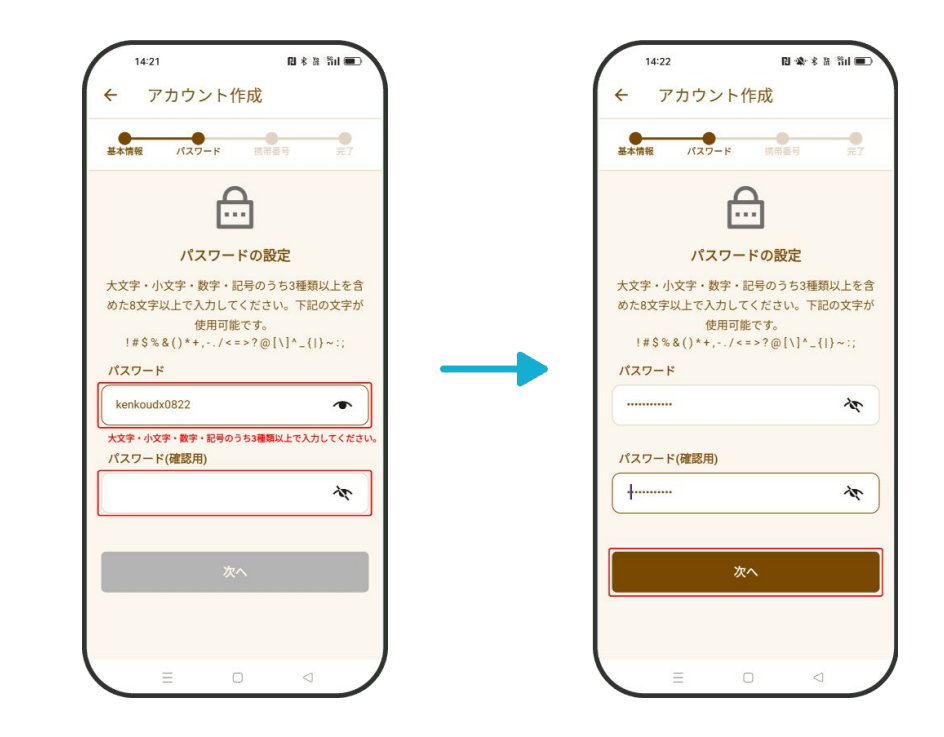

任意のパスワードを入力し、パスワード(確認用)にも同じものを入力。「次へ」をタップ

<u>関連アプリのログインでも使用するので、控えておきましょう。</u>

### 5.携帯電話番号認証

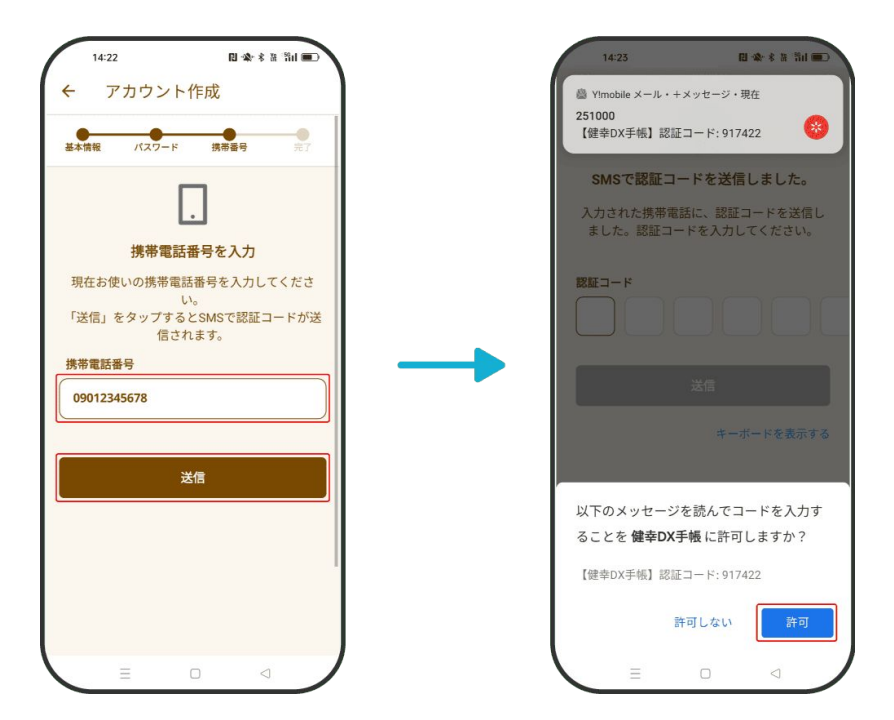

携帯電話番号を入力して「送信」をタップすると、SMS(ショートメッセージ)に6桁の認証コードが 届きます。「許可」ボタンをタップすると認証コードが入力されます。その後、「送信」ボタンをタッ プして完了です。

#### ※ID・パスワードについて

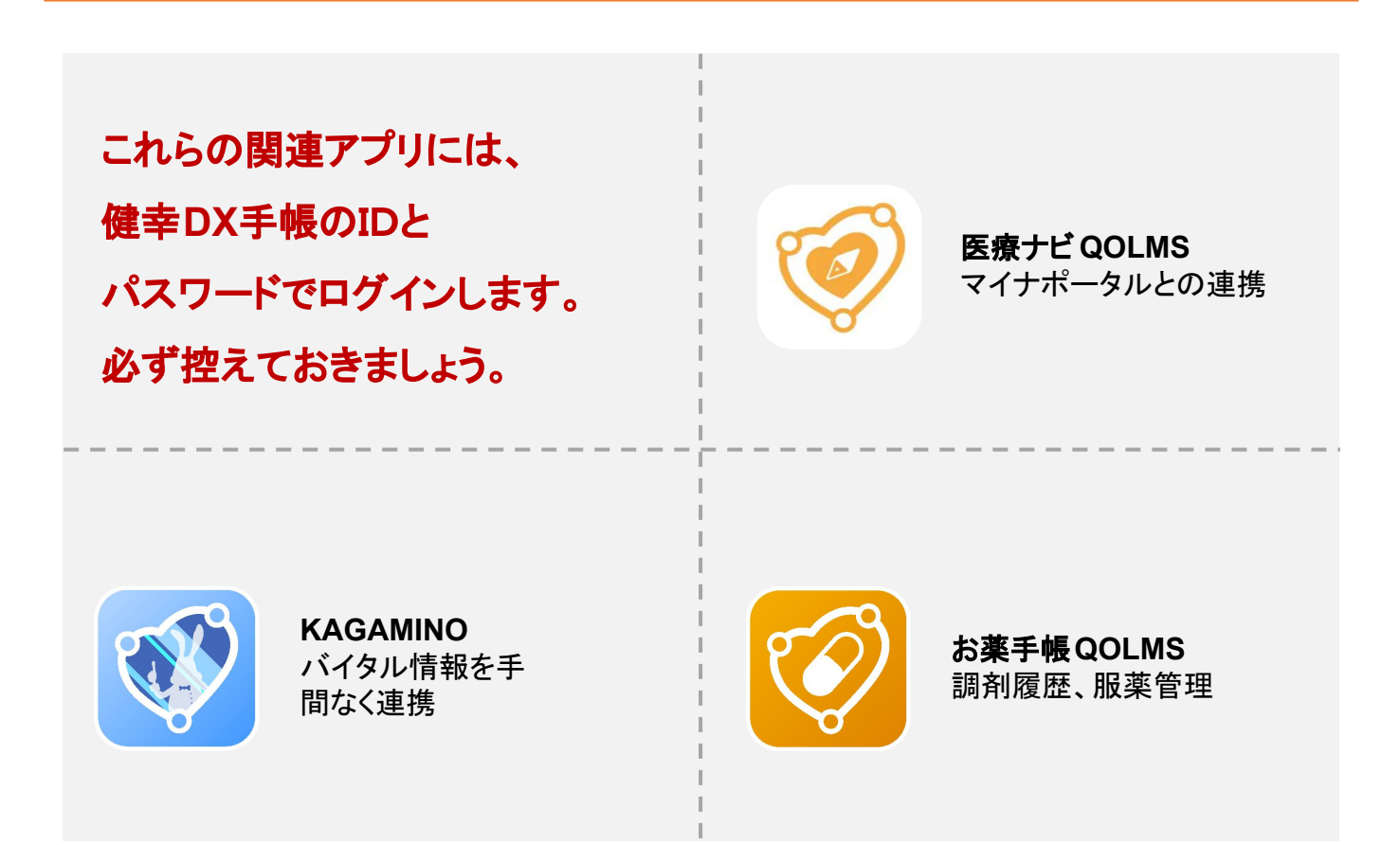